Subsecretaría de Educación Media Superior Programa de Becas Elisa Acuña

# SIRCAD

# **GUÍA DEL USUARIO**

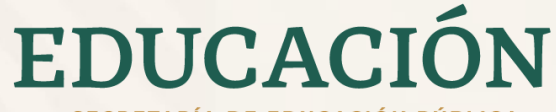

SECRETARÍA DE EDUCACIÓN PÚBLICA

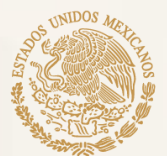

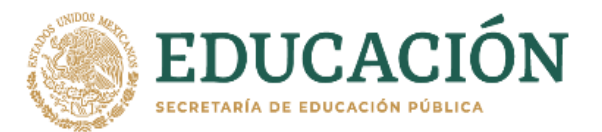

## Objetivo

Esta Guía del Usuario tiene el propósito de facilitar el proceso de registro a las diferentes becas que la **Subsecretaría de Educación Media Superior** (SEMS) a través del **Programa de Becas Elisa Acuña** ofrece a estudiantes y docentes del nivel medio superior.

El Sistema de Registro, Captura y Actualización de Datos (**SIRCAD**) es una herramienta informática que facilitará a las y los solicitantes realizar su registro de manera correcta.

Es necesario que, antes de comenzar con el proceso de registro y/o solicitud de alguna beca ofertada consulte las bases y requisitos establecidos en las convocatorias disponibles en **becasmediasuperior.sep.gob.mx**.

Asimismo, el presente documento no sustituye el proceso de solicitud de beca establecido en alguna de las convocatorias y/o en las vigentes Reglas de Operación del Programa de Becas Elisa Acuña. Este sistema es solo un paso para realizar su solicitud. El/La aspirante deberá cumplir con la totalidad de los requisitos establecidos en la(s) convocatoria(s) para ser considerado/a en el proceso de selección.

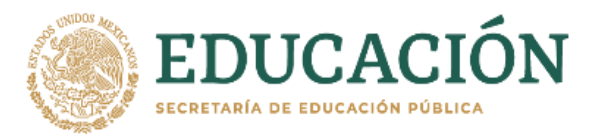

## Inicio

# Antes de comenzar tu registro en el SIRCAD, te pedimos tener a la mano la siguiente información:

- 1. CURP: Si aún no cuentas con ella, puedes tramitarla en: gob.mx/curp/
- 2. Vivienda: Integrantes del hogar, materiales de construcción y servicios básicos.
- 3. Económicos: Datos referentes a las personas que sustentan los gastos del hogar.
- 4. Geográficos: Datos de tu hogar, localidad, municipio, estado.
- 5. Datos Escolares: Información de estudios previos, Clave de Centro de Trabajo del plantel donde actualmente estudias y/o laboras.

## **Ingresa al SIRCAD**

**ATENCIÓN** 

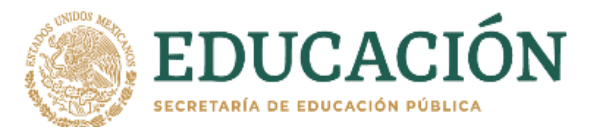

### Para comenzar con tu registro ingresa a: sircad.sep.gob.mx

Si ya cuentas con un registro de alguna otra solicitud realizada en entre el 2020 a la fecha, puedes usar tu CURP y contraseña.

### ¡No te registres como Usuario nuevo!

Si nunca en te has registrado a este sistema, deberás ir a: Regístrate como usuario nuevo

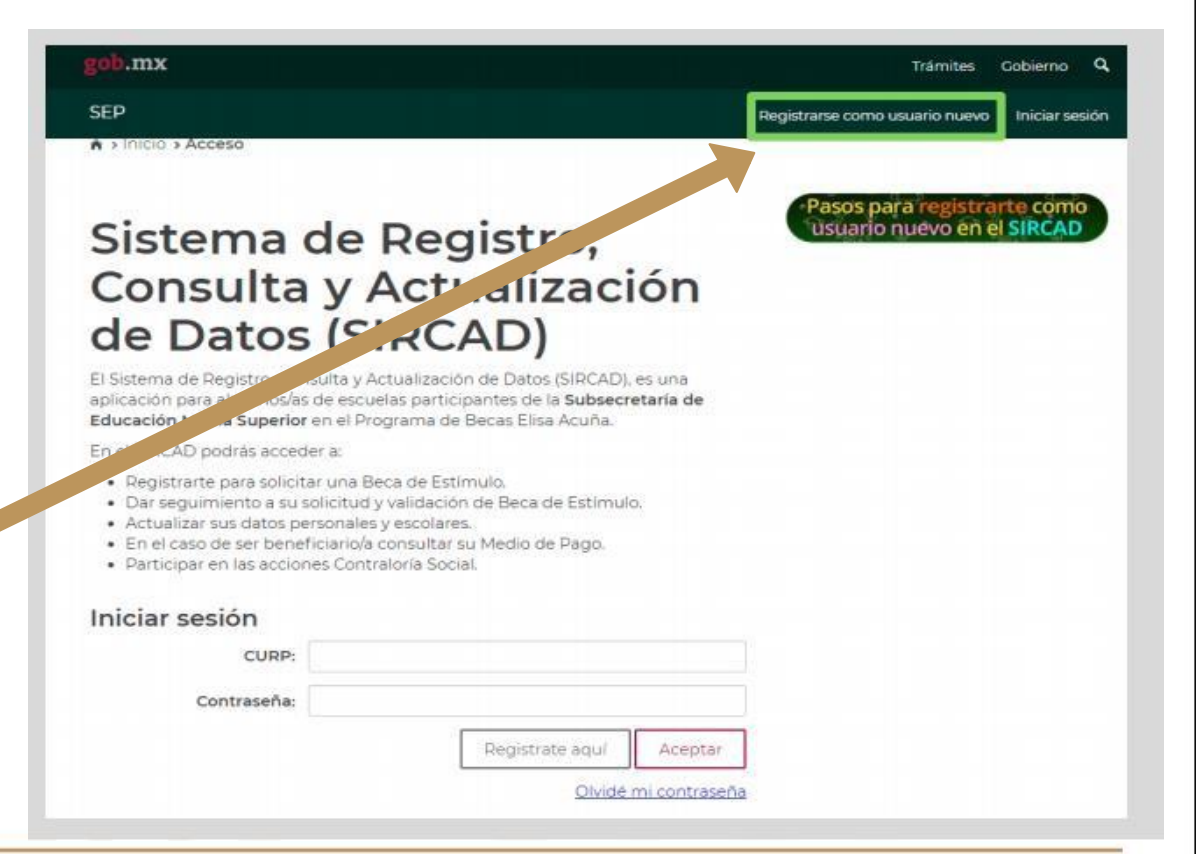

### Una vez que ingresaste, deberás realizar los siguientes pasos:

- **Coloca tu CURP**. Debe ser vigente y contar el documento que se descarga de RENAPO
- 2 Ingresa la información que el sistema solicite. Tu correo electrónico debe ser el vigente, ya que, en caso de ser beneficiario/a ahí recibirás el detalle para que cobre tu beca.
- **3 Escribe una contraseña** con un mínimo de 8 caracteres. Debe contener mayúsculas, minúsculas y números. Te sugerimos <u>no escribas la contraseña de</u> <u>tu correo electrónico personal</u>.

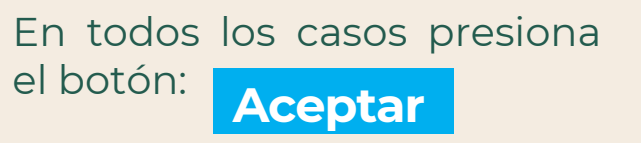

4

Registrarse como usuario nuevo

### Para iniciar tu solicitud para una beca, registraté aquil (No sobes buill es tu CUNP? Consultala apul Por tratante de un nuevo ciclo escolar es hecesario registrase como usuario nuevo \* Posides usar el mismo corren sitado en cíclos anteriores CURP\*: Si tus datos de identidad son correctos, captura la siguiente información. Estimado alumno, te informamos que el Programa de Becas utilizará el correo que registrante para enviarte notificaciones sobre tu proceso de selección. Correo electrónico\* Confirmar correo electrónico\* 2 GENERA UNA CONTRASEÑA NUEVA PARA INGRESAR AL SIECAD. Las contraseñas deben tener E caracteres como minimo y contener los siguientes elementes: mayúsculas, minúsculas, números, Contraseña\* Confirmar contraseña\* 3 NOTA: NO ES LA CONTRASEÑA DE TU CORREO ELECTRÓNICO PERSONA

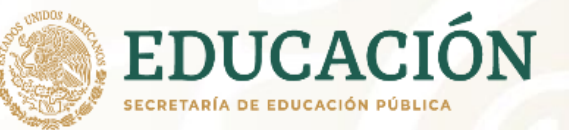

### Atención:

Te pedimos revisar el correo que colocarás en el sistema, ya que será uno de los medios que el Programa utilizará para brindarte tus resultados

4

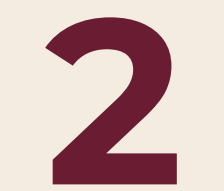

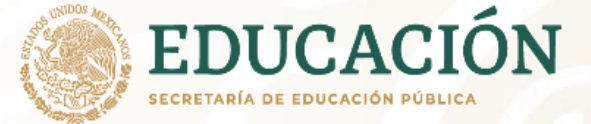

- Selecciona la sección Perfil de usuario, en ella podrá iniciar tu registro de solicitud de beca.
- Pulsa <u>Entrar</u> para continuar con la captura de tus datos.

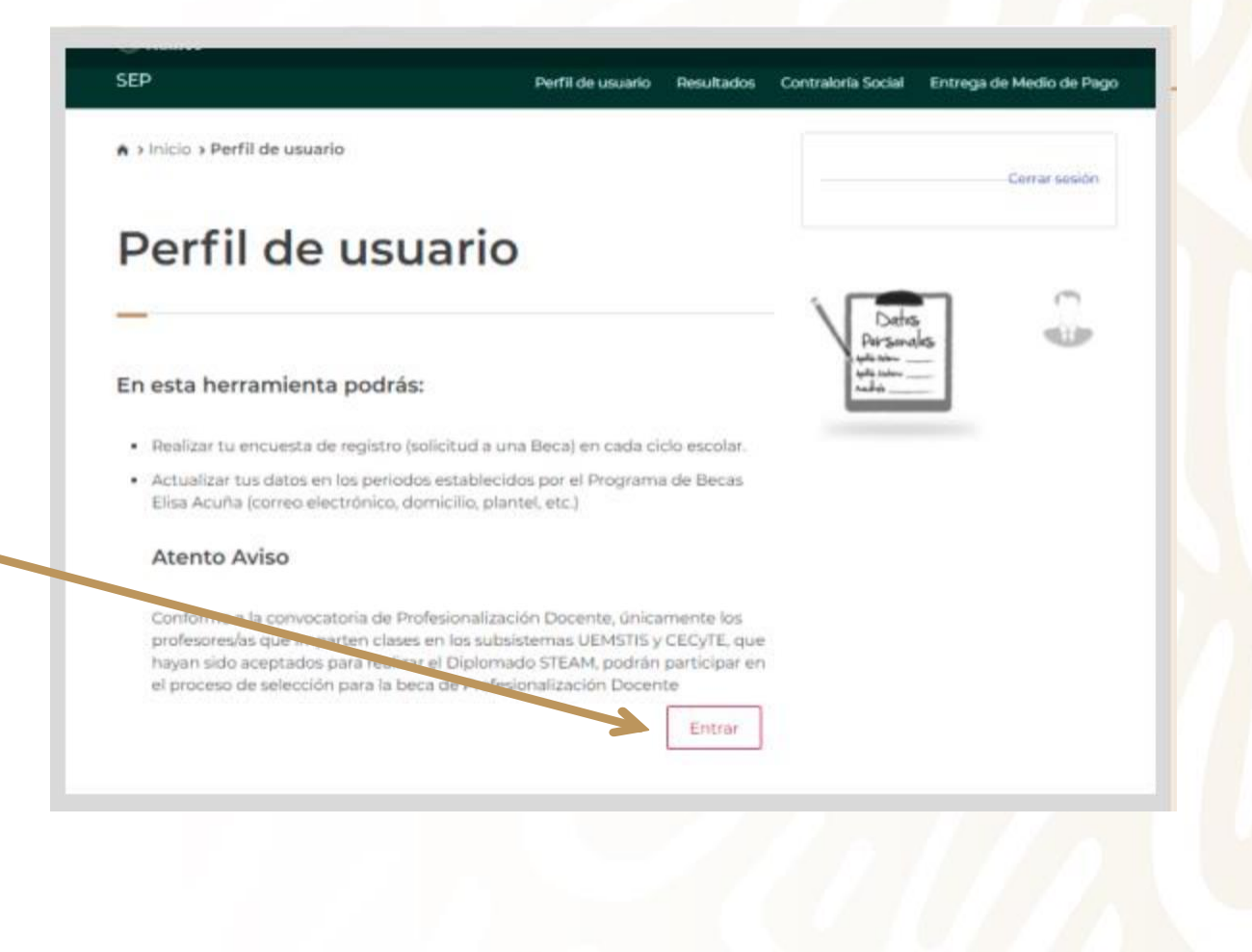

# 3

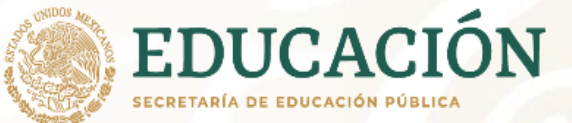

- Agrega toda la información que te solicita el sistema en los módulos:
  - 1. Datos Personales
  - 2. Domicilio
  - 3. Datos de Plantel
  - 4. Selección de Beca

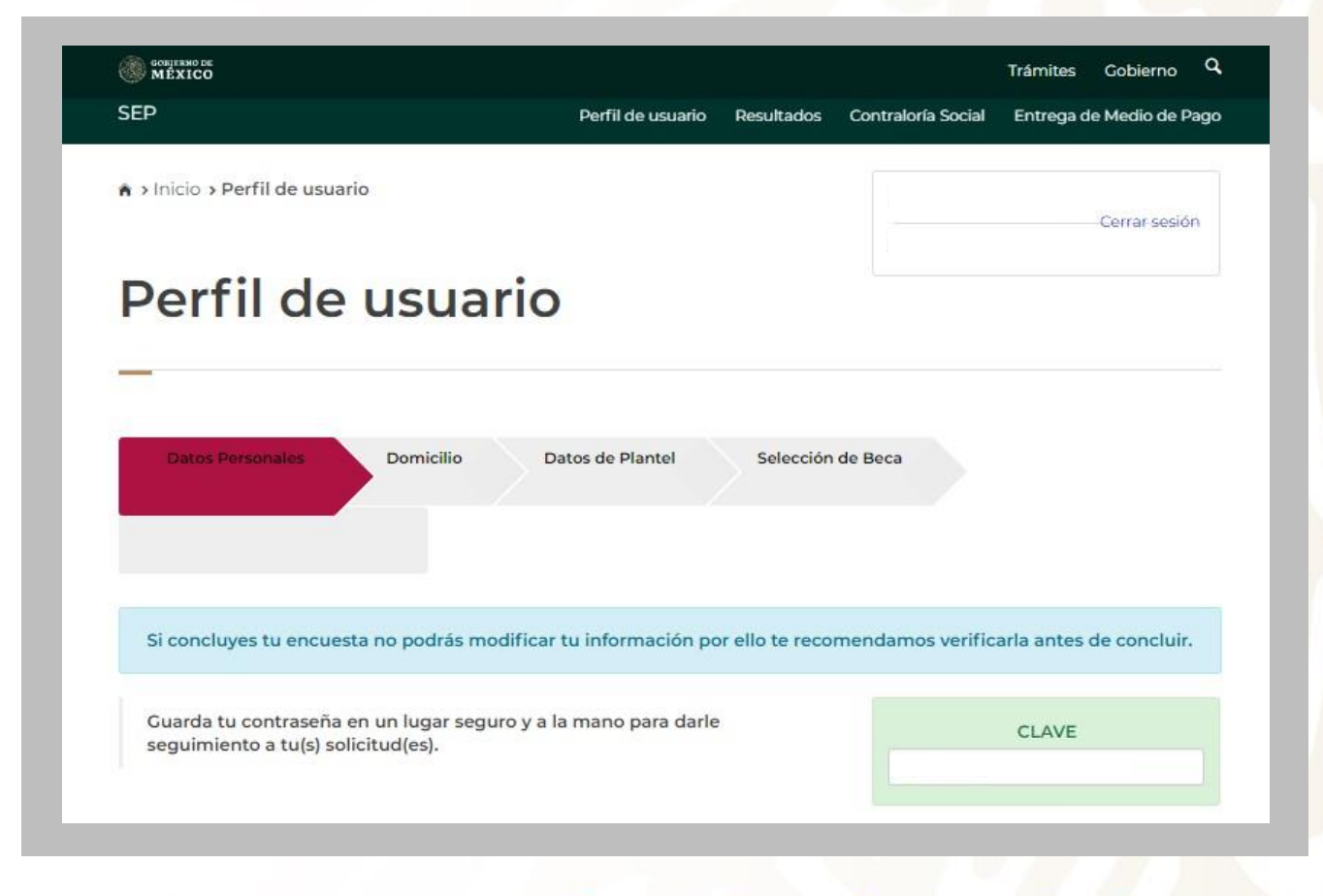

# 4

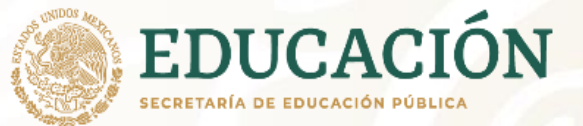

 Una vez concluidos los módulos deberás dar click en:

Presiona este botón para continuar

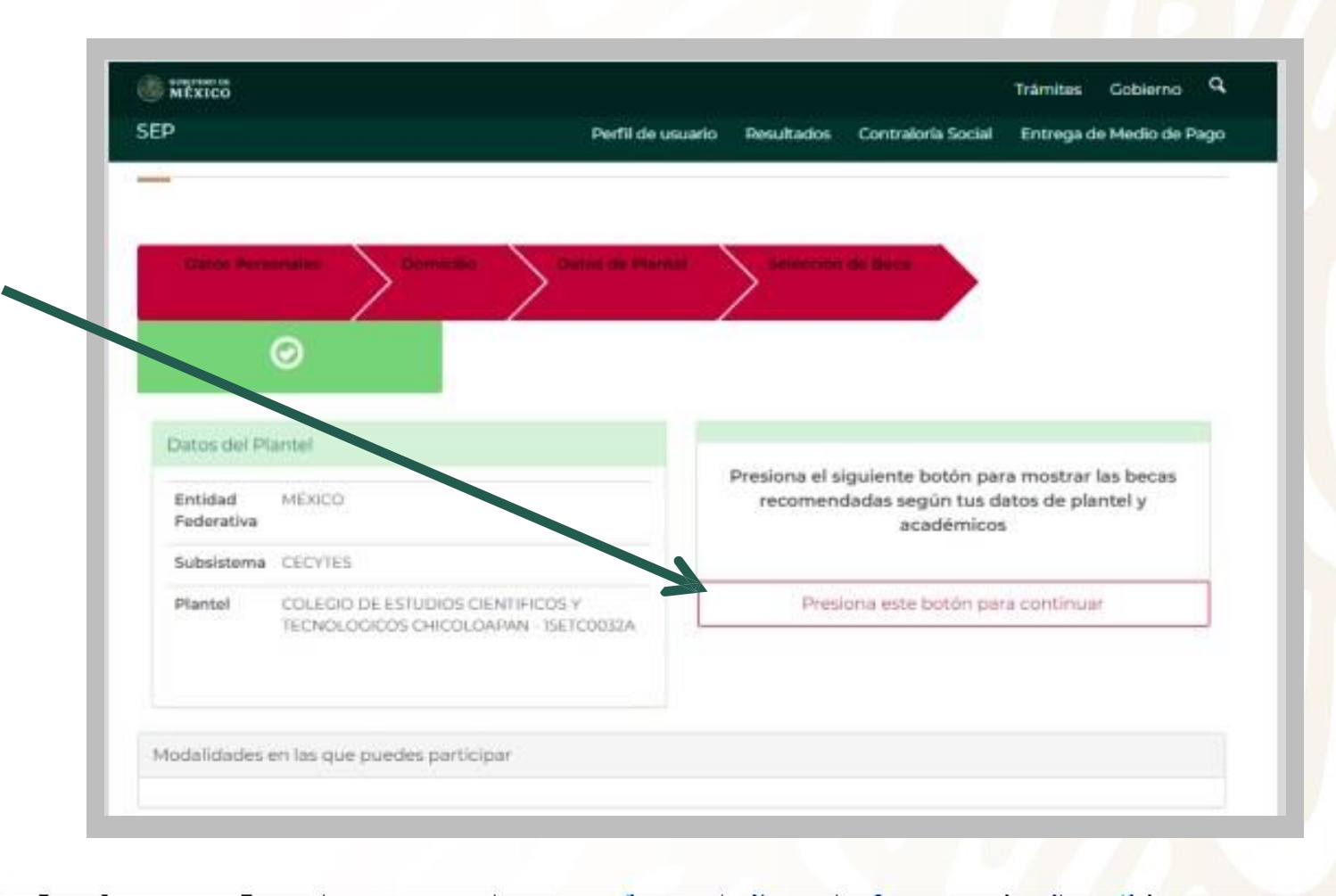

**Selecciona la beca** que sea de tu interés. Si tienes dudas sobre qué beca elegir, te sugerimos consultar las convocatorias en:

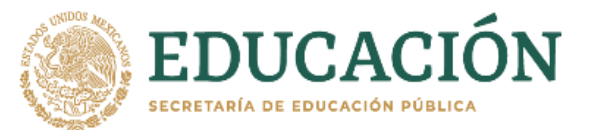

## becasmediasuperior.sep.gob.mx/convocatorias\_

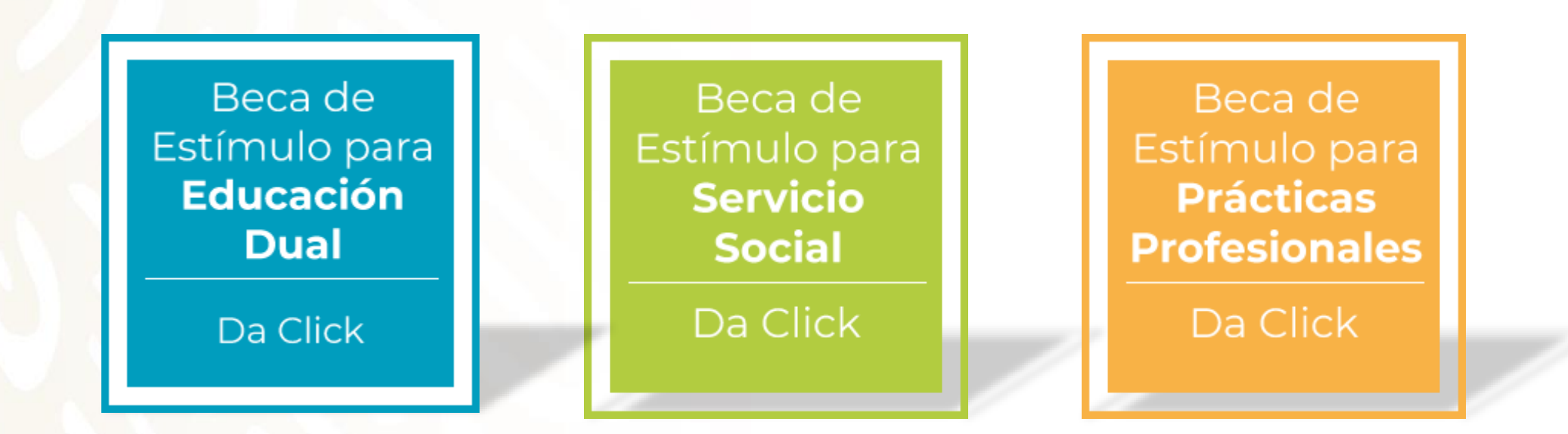

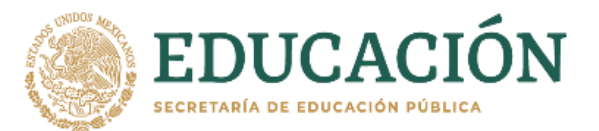

# ¡ATENCIÓN!

# En caso de contar con más de un registro el Programa de Becas Elisa Acuña tomará en cuenta la primera solicitud de beca.

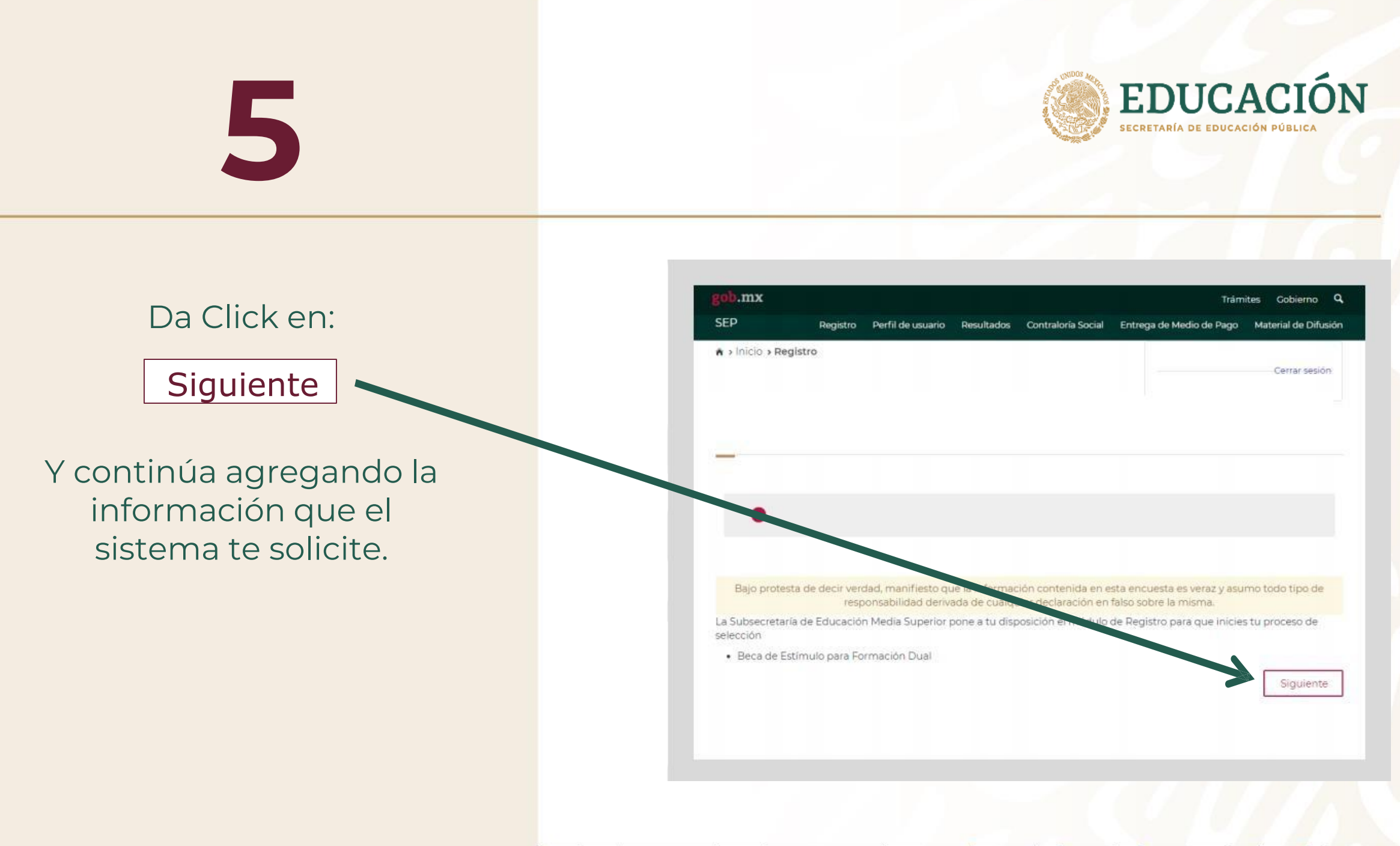

# 6

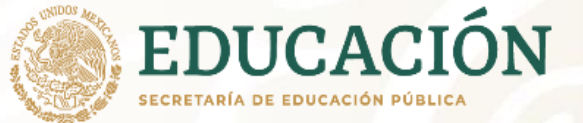

Coloca todos los datos solicitados en cada una de las secciones.

Al finalizar, da clic en el recuadro color azul:

Descargar Acuse de Registro.

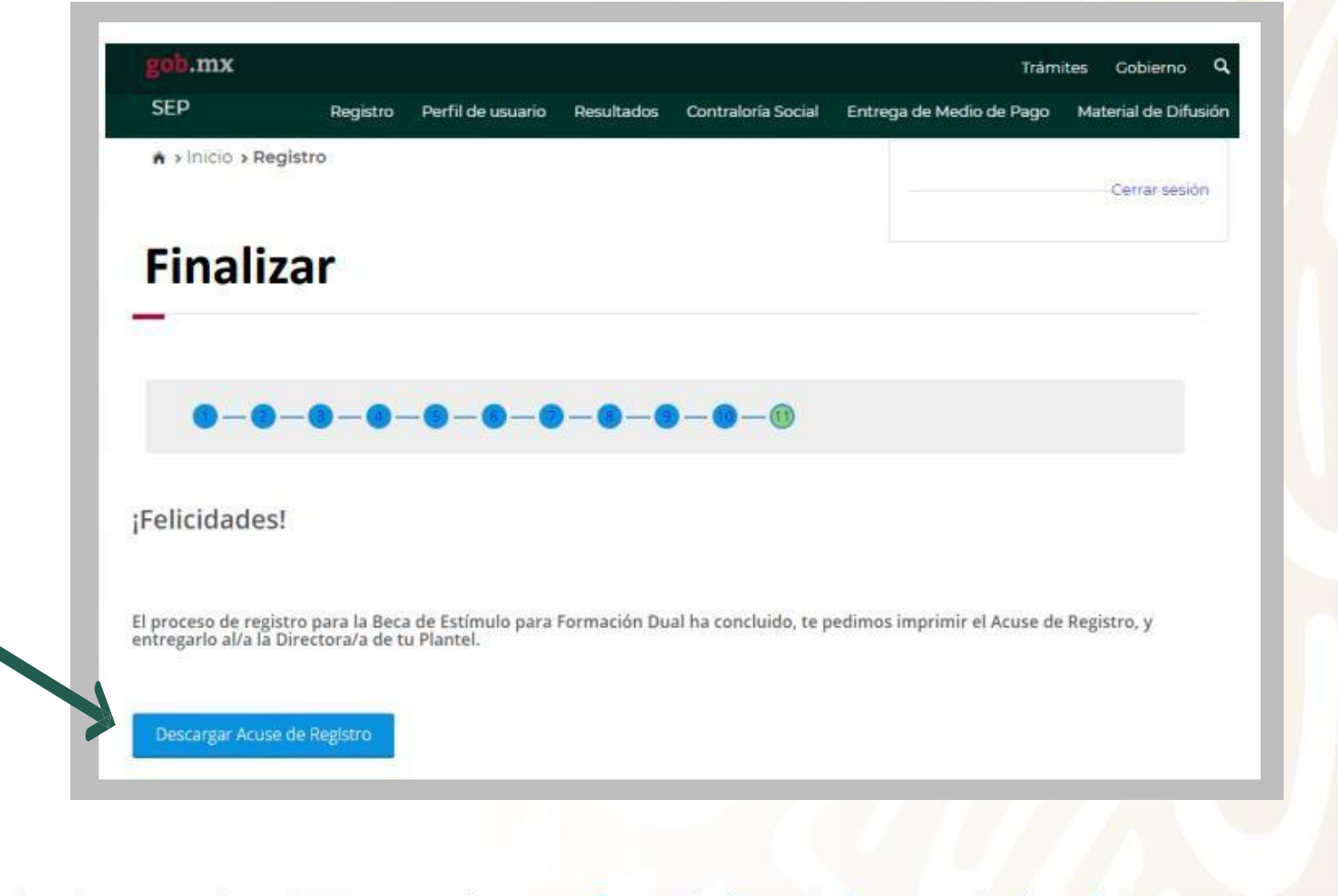

### Finalmente, **DESCARGA** e **IMPRIME** tu **Acuse de Registro del SIRCAD**.

### No olvides escribir tu **nombre** completo ó firma DE PUÑO Y LETRA.

Revisa en la convocatoria los pasos a seguir para continuar con tu solicitud de beca

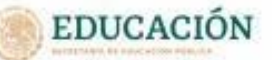

Subsecretaria de Educación Media Superior Programa de Gecas Elsa Acuña

#### ACUSE DE REGISTRO

#### Datos personales:

Nombre: ORIGEL MARTINEZ 30RGE OSVALDO CURP: ORIGINARIDERRR02 Fecha del Inicio de registro :36/01/2021 133538 Fecha de conclusión 26/01/2021 14:08:23

#### Datos académicos:

Entidad Federativa del plantel CIUDAD DE MÉXICO Subasterna educativo del plantel NEOV Nombre del plantel seleccionado: Prepa en Linea-SEP Clave del Centro de Trabajo: 69DBH0001D Modelidad de be ca seleccionada: Beca para estudiantes de Prepa en Linea SEP

#### RECUERDA:

Debarás plazmar tu nombre y apelido o firma autógrafa en el presente Acuee de Registro y entregarlo a las autoridades de plantel educativo para iniciar el proceso de postulación. La conclusión del segistro no garanita la obtención de la beca, ya que la solicitud está sujeta al proceso de selección establecido en la convocatoría. Del mismo modo, Debarás proporcionar la documentación solicitade por tu plantel, para dar continuidad al proceso de selección.

#### IMPORTANTE

Con fundamento en lo establecido en la Convocatoria Beca de Estimulo para Prácticas Profesionales, numeral 5. Derechos y Obligaciones de log/lis Beneficiarios/es, apartado 52. Obligaciones, declaro que los los datos que fre proporcionado en esta asilicitud de beca son verbicos y pueden ser aujetos a reventos fuel momento que al se requiera.

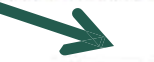

Nombre completo o firma de puño y letra

Cadeas de actoritóción: 92252499-effig-4943-953a-floor927d91a3-abc4ef89f-4427-462f-997a-26f3d6h8c98e

"The second as picture a sample of the second second secon

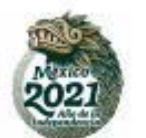

## RESULTADOS

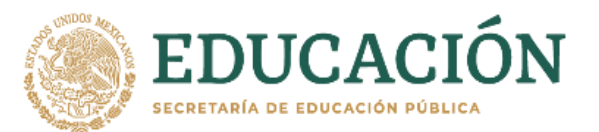

Deberás estar al pendiente del resultado de selección través del <u>correo electrónico</u> que colocaste al momento de iniciar tu registro y en el **módulo de Resultados** que se encuentra en el SIRCAD.

# **¡GRACIAS!**

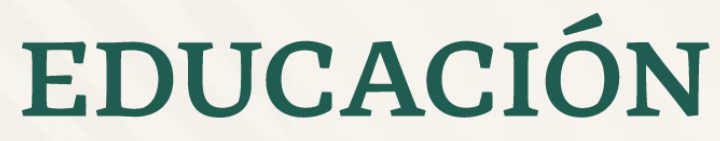

SECRETARÍA DE EDUCACIÓN PÚBLICA

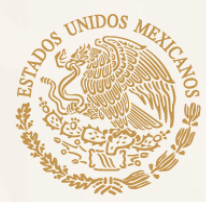